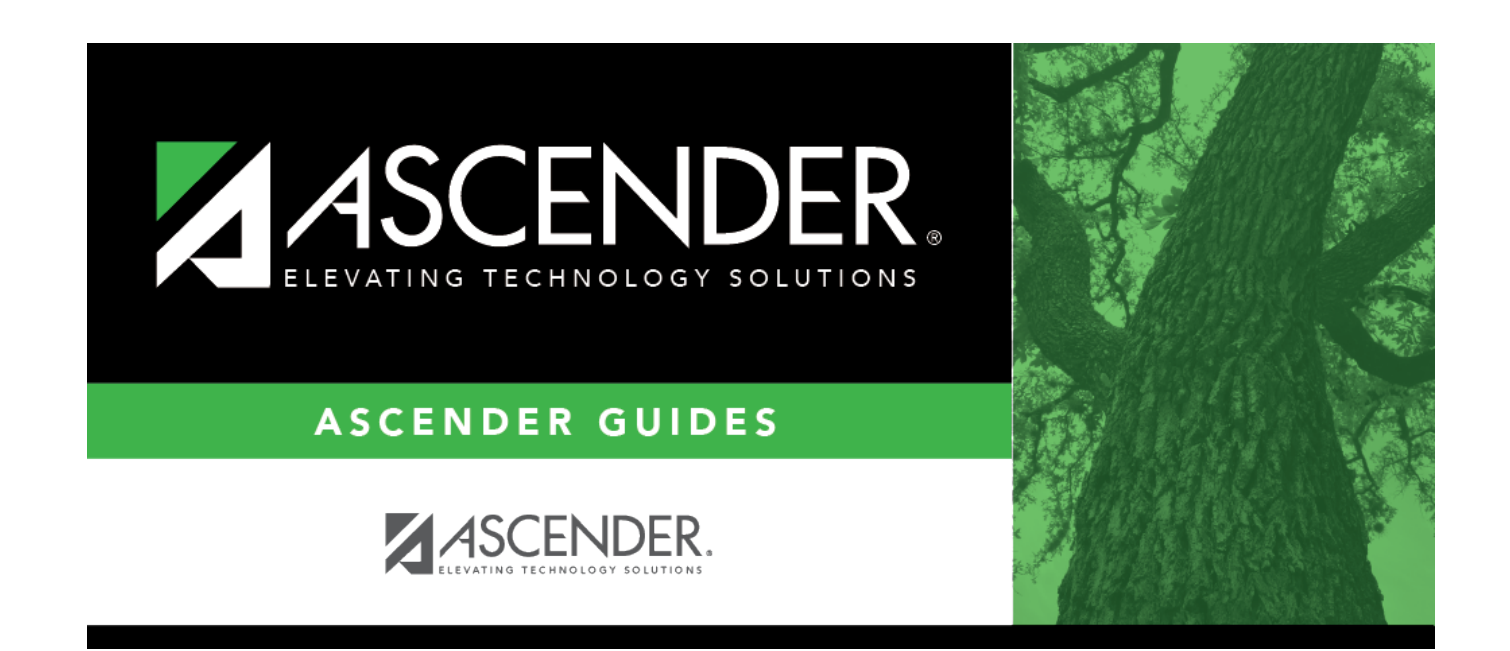

## employeedemoname

## **Table of Contents**

**Note**: If the **Set Demo Alpha Fields to Uppercase** field is selected on the **Personnel > Tables > District HR Options** page, the employee's **Legal** and **Former Name** (**First**, **Middle**, **Last**, and **Maiden**) and **Address** fields are set to uppercase when a new employee demographic record is created or an existing record is updated.

Under **Name**, complete the following **Legal** name fields:

**Note**: It is recommended that you have a copy of the employee's Social Security card available as the employee's legal name should be entered exactly how it is printed on the Social Security card.

| Title  | Click $\checkmark$ to select a legal title for the employee.                                                                                                    |
|--------|----------------------------------------------------------------------------------------------------|
| First  | PEIMS Reporting Element                                                                                                    |
|        | TWEDS Data Element: FIRST-NAME (E0703)                                                                                                    |
|        | Type the employee's first name. The field can be a maximum of 60 characters; however, only select pages display all characters. All other pages display 17 characters and truncate the remaining characters.                                                                                                    |
|        | Reported to SSA, IRS, and TRS.                                                                                                    |
| Middle | PEIMS Reporting Element                                                                                                    |
|        | TWEDS Data Element: MIDDLE-NAME (E0704)                                                                                                    |
|        | Type employee's middle name. The field can be a maximum of 60 characters;<br>however, only select pages display all characters. All other pages display 14<br>characters and truncate the remaining characters. If the employee does not have a<br>middle name, leave the field blank. The middle name can be reported blank for<br>employees only if the employee does not have a middle name on his identification<br>documentation. Do not use text such as NONE or NA. |
|        | Reported to SSA, IRS, and TRS.                                                                                                    |
| Last   | PEIMS Reporting Element                                                                                                    |
|        | TWEDS Data Element: LAST-NAME (E0705)                                                                                                    |
|        | Type employee's last name. The field can be a maximum of 60 characters; however, only select pages display all characters. All other pages display 25 characters and truncate the remaining characters.                                                                                                    |
|        | Reported to SSA, IRS, and TRS.                                                                                                    |

| Generation     | PEIMS Reporting Element                                                                                                    |
|----------------|----------------------------------------------------------------------------------------------------|
|                | TWEDS Data Element: GENERATION-CODE (E0706) (Code table: C012)                                                                                                    |
|                | Click $\checkmark$ to select a generation code for the employee. The field can be blank. The field must be blank if the employee does not have a generation suffix on his name based on the identification documentation used for employment. Reported to SSA, IRS, and TRS. |
| Maiden<br>Name | Type the employee's maiden name, if applicable. The field can be a maximum of 60 characters; however, only select pages display all characters. All other pages display 25 characters and truncate the remaining characters.                                                 |

□ Complete the **Former** name fields (if the employee has a former name):

| Title      | Click 🎽 to select a legal title for the employee.                                                                                                    |
|------------|----------------------------------------------------------------------------------------------------|
| First      | Type the employee's first name. The field can be a maximum of 60 characters; however, only select pages display all characters. All other pages display 17 characters and truncate the remaining characters.        |
| Middle     | Type the employee's middle name. The field can be a maximum of 60 characters;<br>however, only select pages display all characters. All other pages display 14 characters<br>and truncate the remaining characters. |
| Last       | Type the employee's last name. The field can be a maximum of 60 characters; however,<br>only select pages display all characters. All other pages display 25 characters and<br>truncate the remaining characters.   |
| Generation | Click 🗡 to select a generation code for the employee.                                                                                                    |

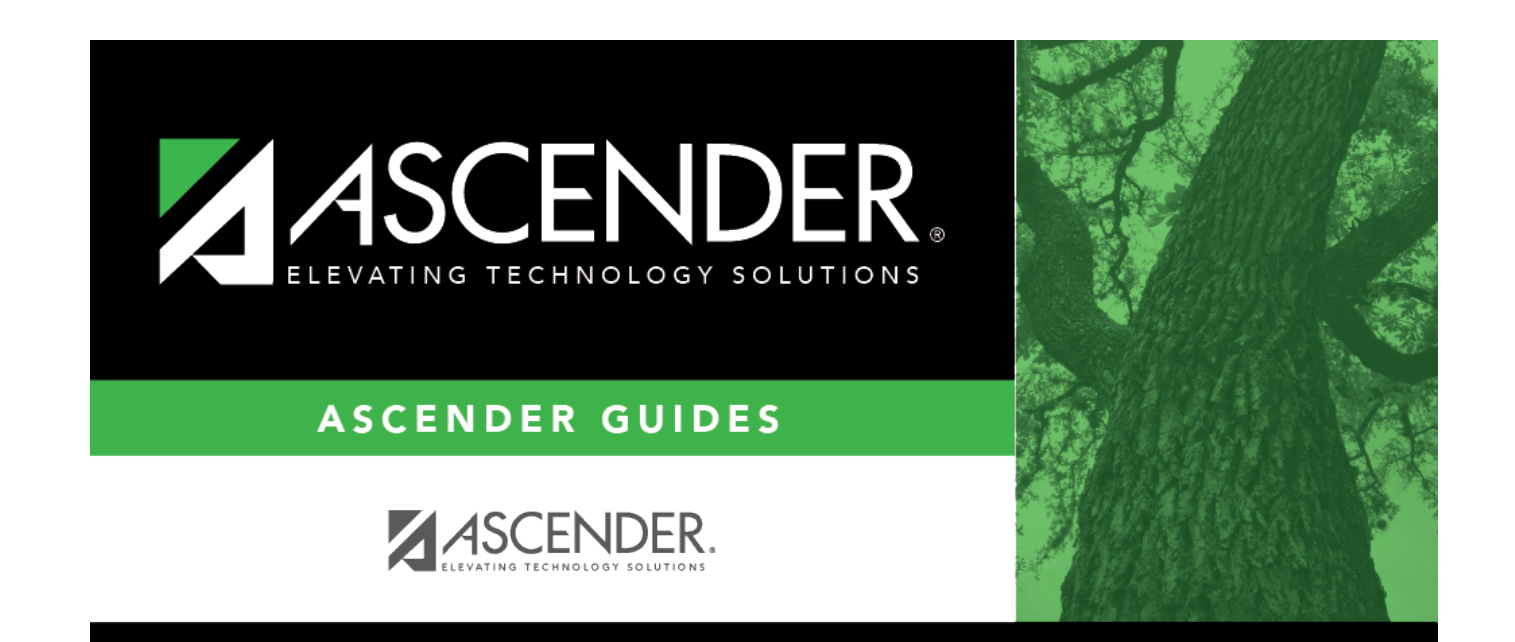

## **Back Cover**